## 2017年春、TOEIC新形式に対応 !!

いつでもどこでも学習できる、簡単に導入、管理機能付き 英語学習eラーニング2017年春、TOEIC新形式に対応 !!

最高伸長 410点アップ

平均

123点アップ

# 学習者の英語力を徹底分析・強化 ! 効果抜群と、企業・官庁・大学で続々と採用 !

200点台でも、900点台でも、 その受講者の英語力に合った問題が出題され、効果的な学習ができます。

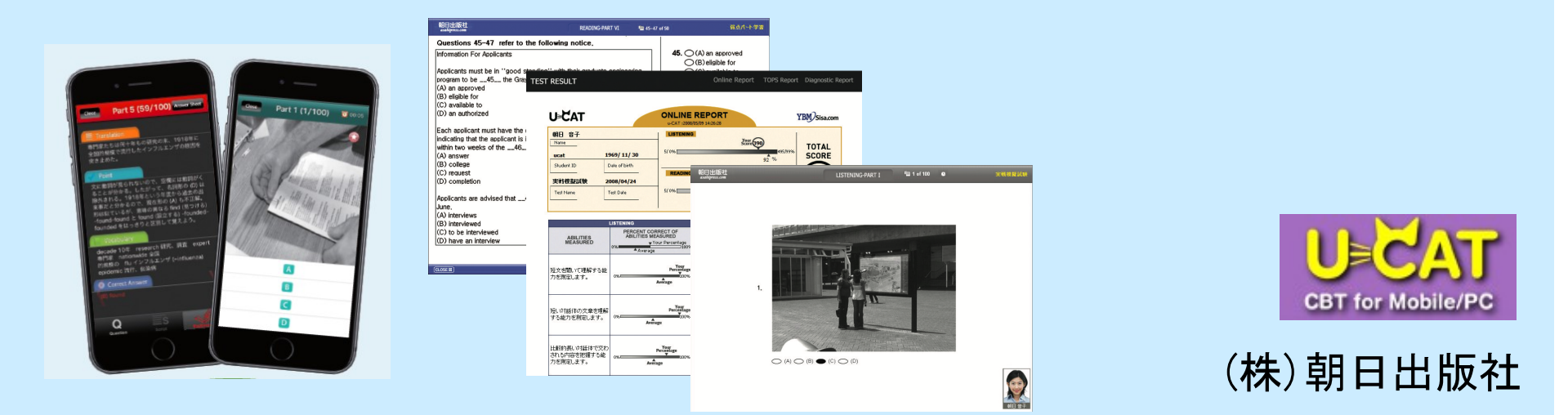

ソフト作成元

# 『u-CAT』は韓国の TOEIC主催団体が作成。

# 最も信頼と実績のあるソフトです。

## 簡単導入・簡単管理・低コストで効果が上がる

## ● サーバーは朝日出版社サイドで完全管理 新たなシステム導入は必要ありません

- 個人の実力に応じた問題を『u-CAT』システムが自動作成 クラスやレベル分けをする必要はありません
- 学習者のスコア管理、進捗状況も簡単管理 実際の教室研修の持つ機能はすべて兼ね備えています

## ● 簡単に研修開始

学習者の氏名、メールアドレスがあれば、即開始可能

## ● 学習を喚起する促進メールの配信

学習者のスコアなどによって、文面を変更可能。(回数・頻度など要相談、別途お見積り)

New!!

## ● スマートフォン・タブレット利用者向けにPush通知可能

<u>費用は、1人3,800円!!(税別)</u>

# <u> 『u-CAT』とは</u>

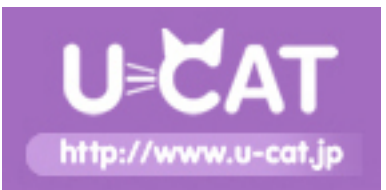

- 『u-CAT』は、新TOEIC®テストを基にした 英語学習の eラーニングシステムです。
- "CAT"とは、その人に最も適した テスト素材を提供するシステムです。
- 『u-CAT』を利用した学生のデータでは、平均点が123点アップ! 非常に高い学習効果が望めるシステムです。

(学習効果の実績--2007年度採用大学から。利用期間:約半年間)

⇒ 導入実績は 4ページへ
 ⇒ 学習効果は 5ページへ

# <u> 『u-CAT』導入実績</u>

## 企業様 採用-内定者研修・社員研修・人事考課測定に

・大手銀行A - 45,000名採用
・大手銀行B - 26,000名採用
・大手飲料メーカー - 4,000名採用
・大手生保 - 180名採用
・自動車関連A - 150名採用
・IT関連A - 500名採用
・大手電気メーカーA - 2,000名採用
・大手クラウドサービス- 250名採用 etc…

#### 大学・短大・高専様 採用-授業の-環・自習用に

□ 2007年-40校 2008年-60校 2009年-70校 2010年-80校 2011年-90校 2012年-100校 2013年-110校 2014年-115校 2015年-120校 2016年-125校

□ 大学オリジナルのキャンパスパソコンのコンテンツとしても採用

学習効果の実績

2007年度採用大学から(約半年間のご利用)

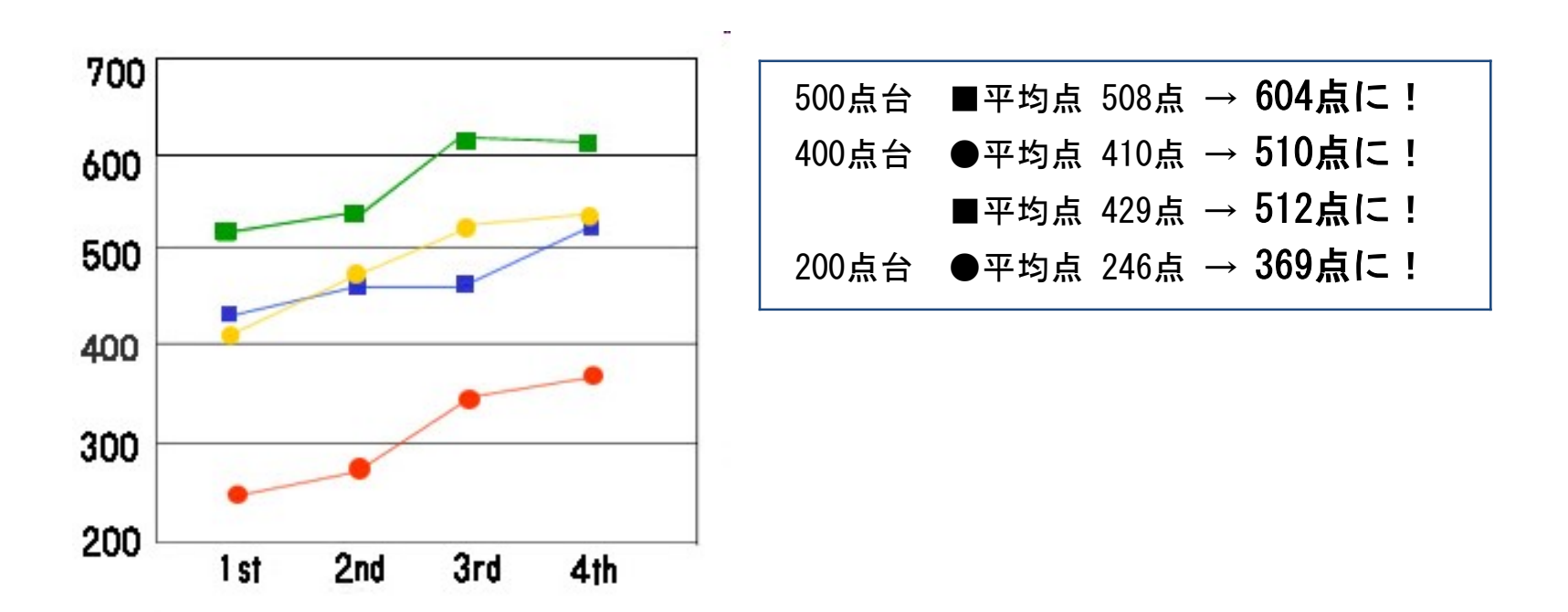

200点台の利用者にも、900点台の利用者にも、 その利用者の英語力に合った問題が出題され、 効果的な学習ができます。詳しいスコア分布表は次ページへ。 5

## ●A大学の場合-- 508点→604点 96点UP

|          |      |       |       |       |       |       |       |       |        |       |       |     | 平均点数 |       |
|----------|------|-------|-------|-------|-------|-------|-------|-------|--------|-------|-------|-----|------|-------|
| テスト名     | 受験者数 | 900点台 | 800点台 | 700点台 | 600点台 | 500点台 | 400点台 | 300点台 | 200点台  | 100点台 | 99点以下 | LC  | RC   | TOTAL |
| 創新テスト    | 29   | 0     | 0     | 2     | 4     | 10    | 8     | 5     | 0      | 0     | 0     | 281 | 227  | 508   |
| 月1回模擬テスト | 25   | 0     | 0     | 5     | 3     | 7     | 7     | 3     | 0      | 0     | 0     | 301 | 246  | 547   |
| 和2回模擬テスト | 21   | 0     | 2     | 2     | 6     | 8     | 2     | 1     | 0      | 0     | 0     | 323 | 287  | 610   |
| ₩3回模擬テスト | 21   | 0     | 1     | 4     | 5     | 7     | 3     | 1     | 0      | 0     | 0     | 313 | 291  | 604   |
|          |      |       | 2     |       |       |       |       | 堵滅(第3 | 回テストー制 | 断テスト) |       | 32  | 64   | 96    |

診断テスト(1st TEST)から第3回模擬テスト(4th TEST)までで、トータルで平均点が96点(18.8%)UPしています。

## ●B大学の場合--410点→510点 **100点UP**

|              |      |       |       |       |       |       |       |       |        |       |       | 平均点数 |     |       |
|--------------|------|-------|-------|-------|-------|-------|-------|-------|--------|-------|-------|------|-----|-------|
| <u>ም</u> スト名 | 受験者数 | 900点台 | 800点台 | 700点台 | 600点台 | 500点台 | 400点台 | 300点台 | 200点台  | 100点台 | 99点以下 | LC   | RC  | TOTAL |
| 含断テスト        | 75   | 1     | 0     | 0     | 2     | 13    | 21    | 26    | 10     | 2     | Ó     | 231  | 179 | 410   |
| 第1回模擬テスト     | 71   | 1     | 1     | 2     | 6     | 18    | 23    | 19    | 1      | 0     | 0     | 264  | 215 | 479   |
| 第2回模擬テスト     | 68   | 1     | 1     | 3     | 10    | 20    | 22    | 8     | 3      | 0     | 0     | 280  | 231 | 511   |
| 第3回模擬テスト     | 61   | 1     | 0     | 7     | 4     | 15    | 21    | 9     | 2      | 0     | 0     | 275  | 235 | 510   |
|              |      | ~     |       |       | С     |       |       | 堵滅(第3 | 回テストー制 | 断テスト) |       | 44   | 56  | 100   |

診断テスト(1st TEST)から第3回模擬テスト(4th TEST)までで、トータルで平均点が100点(24.3%)UPしています。

## ●C大学の場合--246点→369点 **123点UP**

| _        | 8    |        |       |       |       |       |       | _     |        |       |        |     | 平均点数 |       |
|----------|------|--------|-------|-------|-------|-------|-------|-------|--------|-------|--------|-----|------|-------|
| テスト名     | 受験者数 | 900.点台 | 800点台 | 700点台 | 600点台 | 500点台 | 400点台 | 300点台 | 200.点台 | 100点台 | 99.点以下 | LC  | RC   | TOTAL |
| 診断テスト    | 38   | 0      | 0     | 0     | 0     | 1     | 3     | 10    | 9      | 9     | 6      | 150 | 96   | 246   |
| 第1回模擬テスト | 36   | 0      | 0     | 0     | 2     | 1     | 4     | 7     | 10     | 11    | 1      | 172 | 103  | 275   |
| 第2回模擬テスト | 35   | 0      | 0     | 0     | 1     | 3     | 10    | 5     | 12     | 5     | 0      | 210 | 131  | 341   |
| 第3回模擬テスト | 34   | 0      | 0     | 0     | 3     | 5     | 5     | 8     | 10     | 3     | 0      | 213 | 156  | 369   |
|          |      |        |       |       |       |       |       | 增派(第3 | 回テストー制 | 断テスト) |        | 63  | 60   | 123   |

診断テスト(1st TEST)から第3回模擬テスト(4th TEST)までで、トータルで平均点が123点(50%)UPしています。

# いつもでどこでも学習できる (スマホ・PC対応)

強化学習は1人ひとりに 最適化された弱点強化学習が 出題されます。

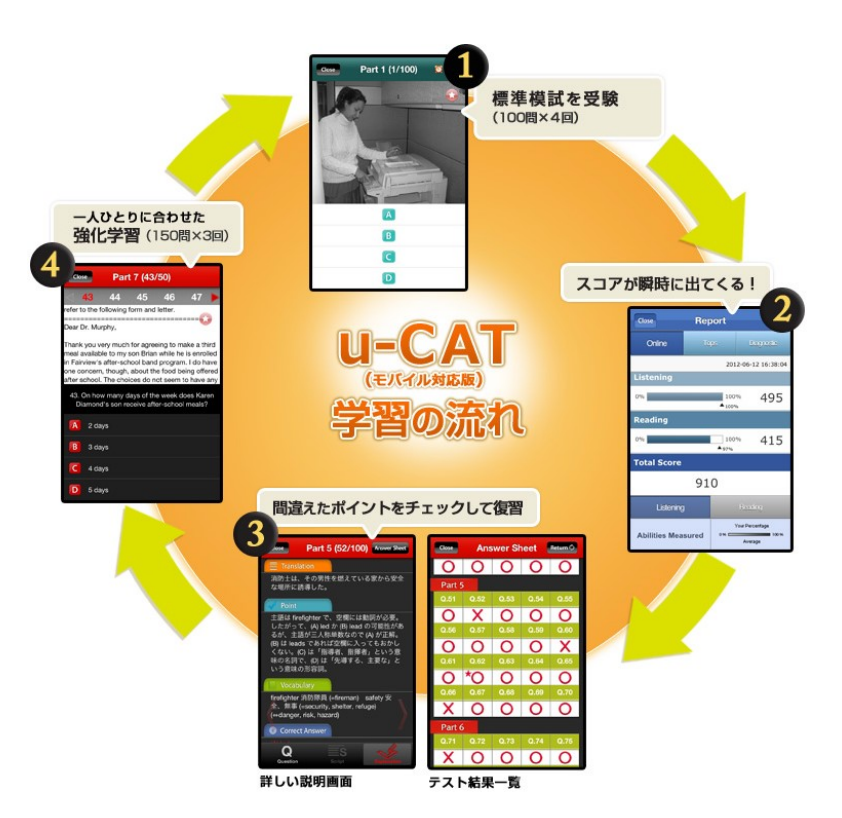

# すぐに学習を開始できる便利な 「メール配信タイプ」

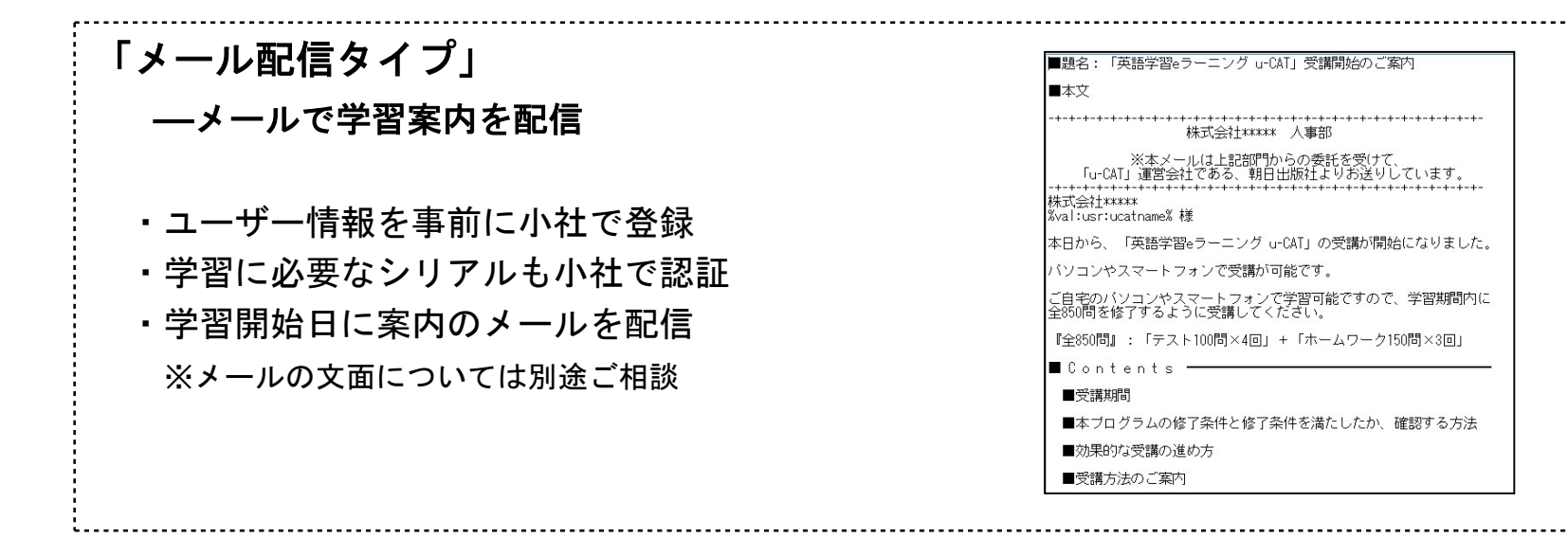

- 料金は1アカウント 3,800円 (税別)
- ログイン有効期間はシリアルナンバーをサイトに登録後1年間
- 研修形態に合わせて、3カ月・6カ月・12ヵ月など自由にスケジュール設定が可能。
- 利用更新用シリアルは1アカウント 3,000円(税別)

#### 貴社ポータルサイトの連携や専用サイトを設けるなど、カスタマイズも可能です。 ※別途費用。

# <u>オンライン学習の流れ</u>

| 1 | 診断テスト   | 100問 | 個人の現在の能力や状況がわかります。                                |
|---|---------|------|---------------------------------------------------|
| 2 | 強化学習    | 150問 | 苦手なTOEICのパート、どういうパターンが弱かっ<br>たか、コンピューターが分析・判断し出題。 |
| 3 | 第1回模擬試験 | 100問 | 強化学習学習の成果を測る。                                     |
| 4 | 強化学習    | 150問 | 模擬試験の結果を分析し、弱点補強。                                 |
| 5 | 第2回模擬試験 | 100問 | 強化学習学習の成果を測る。                                     |
| 6 | 強化学習    | 150問 | 模擬試験の結果を分析し、弱点補強。                                 |
| 7 | 第3回模擬試験 | 100問 | 最後の判定テスト。                                         |

◆学習時間の目安 — 各・テスト :約1時間

— 各·強化学習 :約1時間半

# <u>動作環境</u>

◆iPhone/iPod touch/iPad:iOS4.3以降搭載の iPhone 7Plus ~ 3GS / iPod touch第3・4・5世代 / iPad (iPad最適化は未対応)

◆Android: Android OS2.3以降搭載の端末 (解像度は横480×縦800ワイドVGAで、最適化されます。異なる解像度では一部の画面が正常に表示され ない可能性があります) また、一部機種では動作しない場合がございますので、予めご了承ください。

◆PC:日本語版Windows 10/8(8.1)/7/Vista/ (32ビット版/64ビット版対応) ※Windows 8の場合、メトロアプリ側のブラウザでは動作しません。デスクトップ側のブラウザで動作します。 ※対応ブラウザ:Internet Explorer / Microsoft Edge / Google Chrome

※仕様・学習画面のデザインは変更になる場合がございます。予めご了承ください。

# <u> スマートフォンでの学習画面</u>

| DECAT<br>Https://www.u-cat.jp/toeic/CBT<br>Bandidan dan dan dan dan dan dan dan dan dan                                      |
|----------------------------------------------------------------------------------------------------|
| 2 cbt ✓                                                                                                    |
| 4 Password                                                                                                    |
| 5 Login<br>6 バスワード検索 7 利用更新 ><br>u-CAT 2006 (c) Asahi Press All Right Reserved.<br>YBM ESLS CAT PROGRAM 2006 (c) YBMSisa com |

# ログイン 【機能説明】 ① ユーザー登録ボタン ② サイトURLを表示 (固定ですのでチェックボックスは非活性化) ③ User ID 入力、チェックボックスにチェクすると ID保存可能 ④ Password 入力、チェックボックスにチェックすると PW保存可能 ⑤ ログインボタン ⑥ パスワード検索 ⑦ 利用更新

| 1 Logout                            | Home                                                         | 4設定             |
|-------------------------------------|--------------------------------------------------------------|-----------------|
| 2 My                                | y Study                                                      |                 |
| 第1回模擬<br>学習期間:<br>テスト進行             | テスト<br>2012.05.15 ~ 2013.05.15<br>示状況 : 25%                  | >               |
| 3. No                               | otice                                                        |                 |
| new notice<br>noticeお知<br>[20120508 | e new notice new notice<br>いらせ登録noticenoticeお知<br>りフラスを誤って登録 | 5               |
| 5<br>Home                           | My Study Notice                                              | <b>?</b><br>Q&A |
|                                     | Home                                                         |                 |
| [画面説明]                              | ]                                                            |                 |

- 自分の学習情報及びお知らせが確認できます。
- 設定ページではダウンロードした問題データの削除と利用更新ができます。
   [機能説明]
- ① ログアウト ログイン画面に移動
   ② 学習期間及びテストの進行状況の確認
- ②子首期间及び入口の進行状況の確認
- ③ 最近登録したお知らせが確認可能
- ④ 設定画面に移動
- ⑤ 下段の各アイコンをクリックすると、各メニューに 移動

#### ネットワーク接続(3G·LTE回線やWi-Fi)が必須です。

- ※3G・LTE回線ご利用時は、パケット通信料定額サ ービスをご利用ください。 安定した通信環境での学習に関しましては WiFi 環境を推奨いたします。
- ※初回の学習開始時、問題をダウンロードする際は データ量が大きくなりますので、Wi-Fiをご利用 ください。

◆機器の特性のより、デザイン・一部の機能が異なる可能性があります。◆仕様は変更になる場合がございます。予めご了承ください。

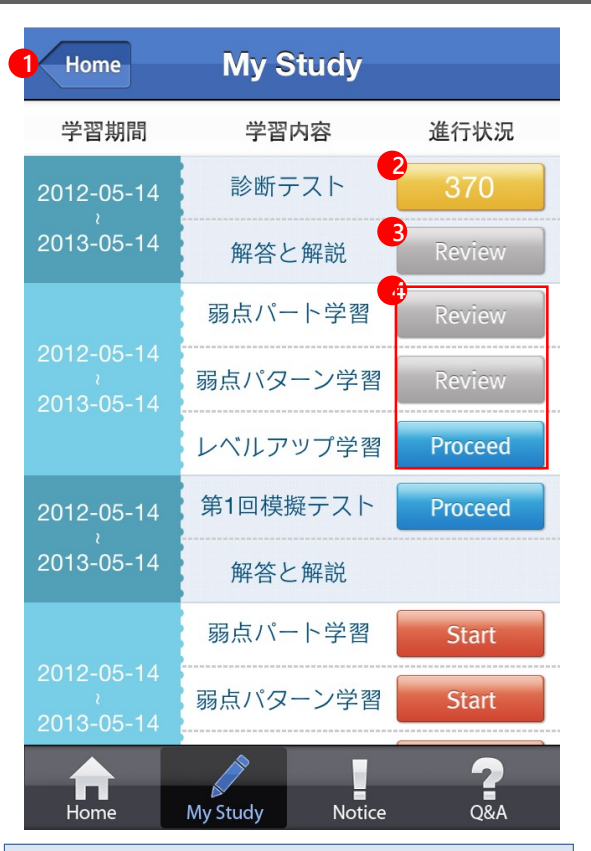

My Study

#### [画面説明]

- 学習期間および進行状況など学習スケジュールを確認
- テスト完了後、成績及び誤答の確認が可能
- 強化学習はテスト終了後、順序に進行可能

#### [機能説明]

Home 画面に移動

② 成績レポート確認 ③ 解答と解説

④ 強化学習、弱点パターン、弱点パート、

レベルアップ学習で構成

- Start : Test or Homework 学習前の状態
- Review : Test or Homework 学習完了後の状態
- Proceed : Test or Homework 学習中の状態

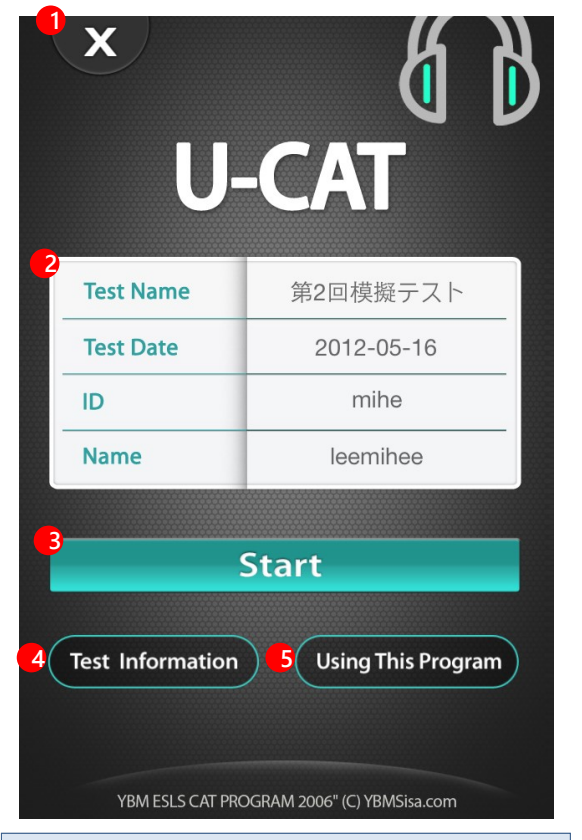

Test Start

#### [画面説明]

- Test スタート画面でテスト情報及利用方法の確認が可能

#### [機能説明]

Test スタート画面終了
 Test 情報
 Test スタート
 問題構成及び試験時間の情報
 Test 利用方法案内

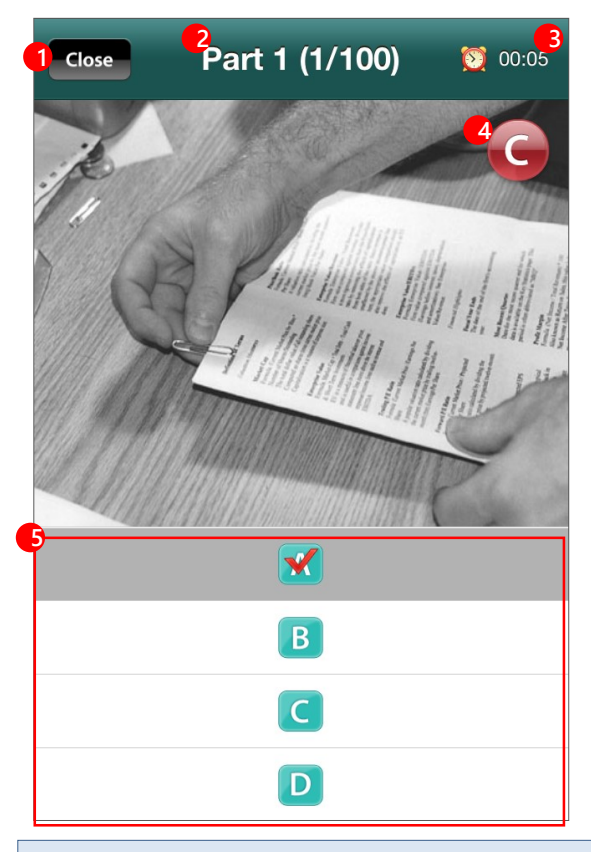

Test – LC(リスニング・コンプリヘンション) Part 1

#### [画面説明]

- Part 1 :5問(1番~5番)

- LC Part 1は音声が流れた後、5秒間の解答時間が与えられます 問題間の移動はできません
- 制限時間が過ぎると自動的に次の問題に移動

#### [機能説明]

① テスト中止ボタン

再アクセスした際、前回解答した次の問題から出題

- ② テスト進行情報
- ③ 残りの時間
- ④ 学習中迷った問題にチェック : Review で確認可能
- ⑤ 解答選択 (選択肢 4つ、Script なし)

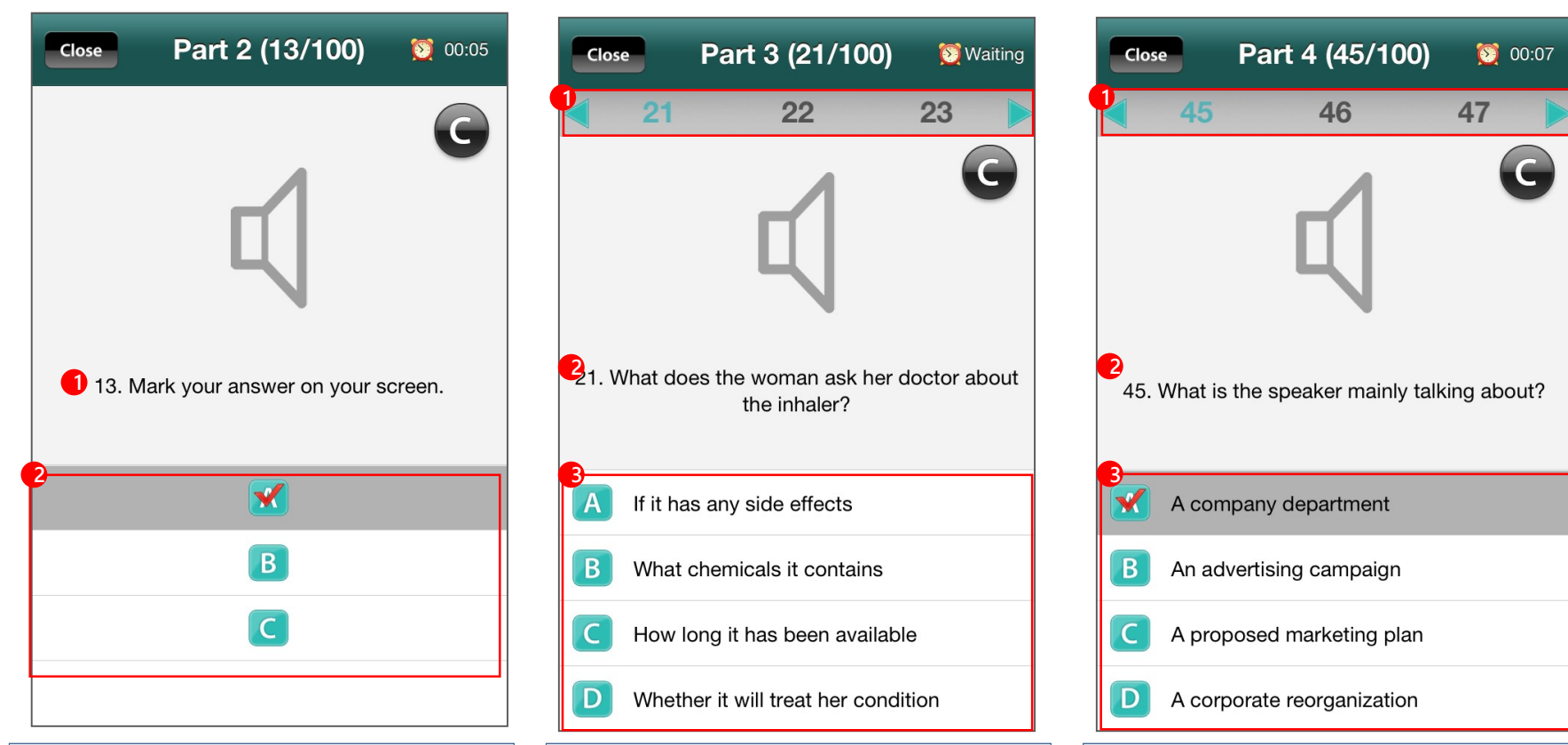

#### Test - LC Part2

#### [画面説明]

- Part 2:15問(6番~20番)
- LC part2は音声が流れた後、5秒間の解答時間が与えられます 問題間の移動はできません
- 制限時間が過ぎると、自動的に次の問題に移動

#### [機能説明]

① パート 2 の問題

解答を選択(選択肢3つ、Script なし)

#### Test - LC Part3

#### [画面説明]

- Part 3:15問(21番~35番)
- Part3 では音声が流れる前、waiting 時間が7秒与えられます
- また、各問題当り、解答時間も7秒与えられます
- ひとつの会話に3つの問題が出題され、3問の間を移動可能 スピーカーのイメージ部分で左右スライド(↔)で移動
- 制限時間が過ぎると、自動的に次の問題に移動

#### [機能説明]

 ◆ 矢印 or 番号をクリックし、問題間の移動可能 (ただし、ひとつの会話問題に該当する問題間のみ移動可能) ② パート3の問題 ③ 解答を選択 (選択肢4つ)

|          | A company department         |
|----------|------------------------------|
| В        | An advertising campaign      |
| С        | A proposed marketing plan    |
| D        | A corporate reorganization   |
|          | Test - LC Part4              |
| [画面説     | 明]                           |
| – Part 4 | :15問(36番~50番)                |
| - Part47 | では音声が出る前、waiting 時間7秒が与えられます |
| また、名     | ▶問題当り、解答時間も7秒が与えられます         |

- ひとつの説明文に3つの問題が出題され、3問の間を移動可能 スピーカーのイメージの部分で左右スライド(↔)で移動
- 制限時間が過ぎると自動的に次の問題に移動

#### 「機能説明]

① ◆ 矢印 or 番号をクリックし、問題間の移動可能 (ただし、ひとつの説明文に該当する問題間のみ移動可能) ② パート 4の問題 ③ 解答を選択 (選択肢 4つ)

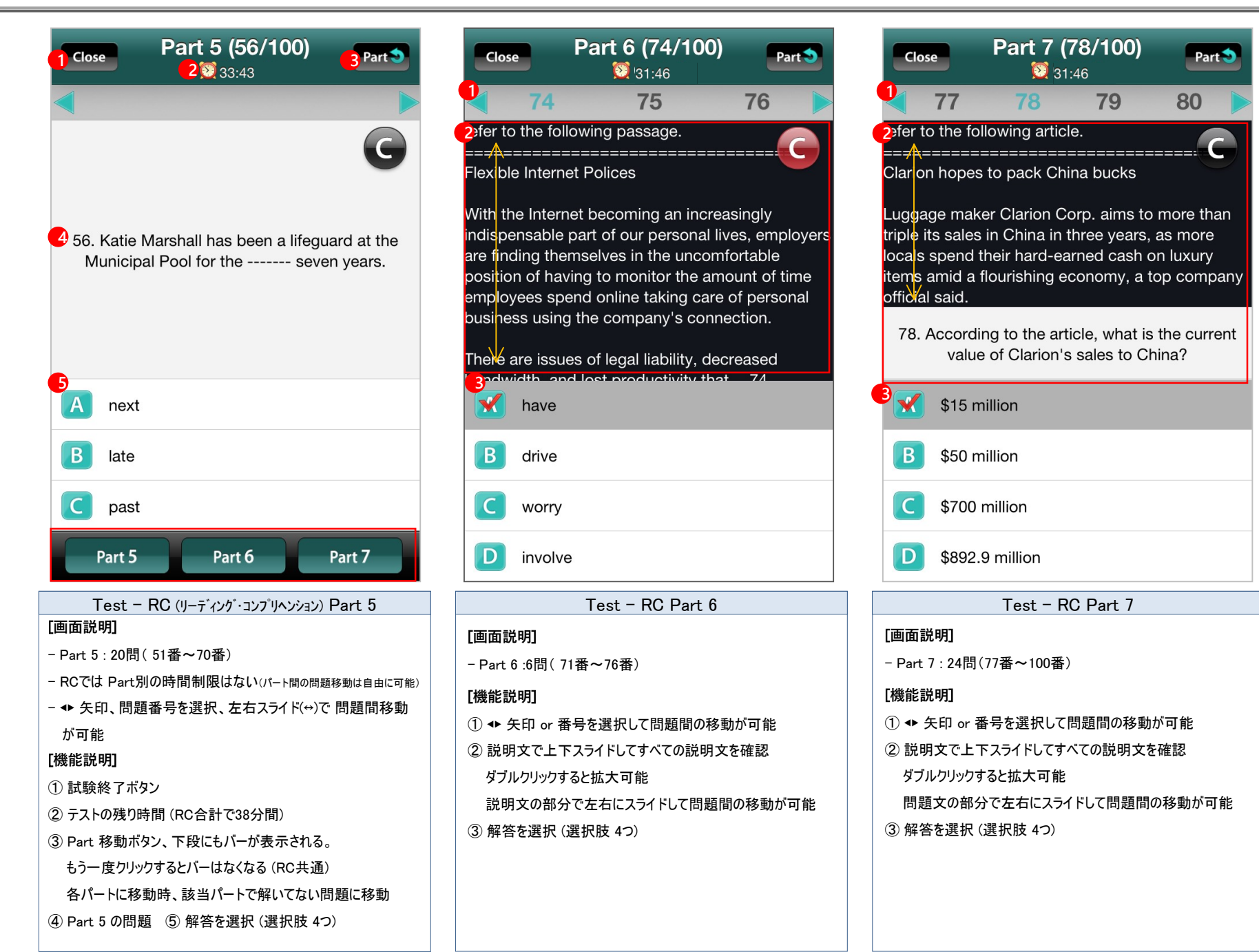

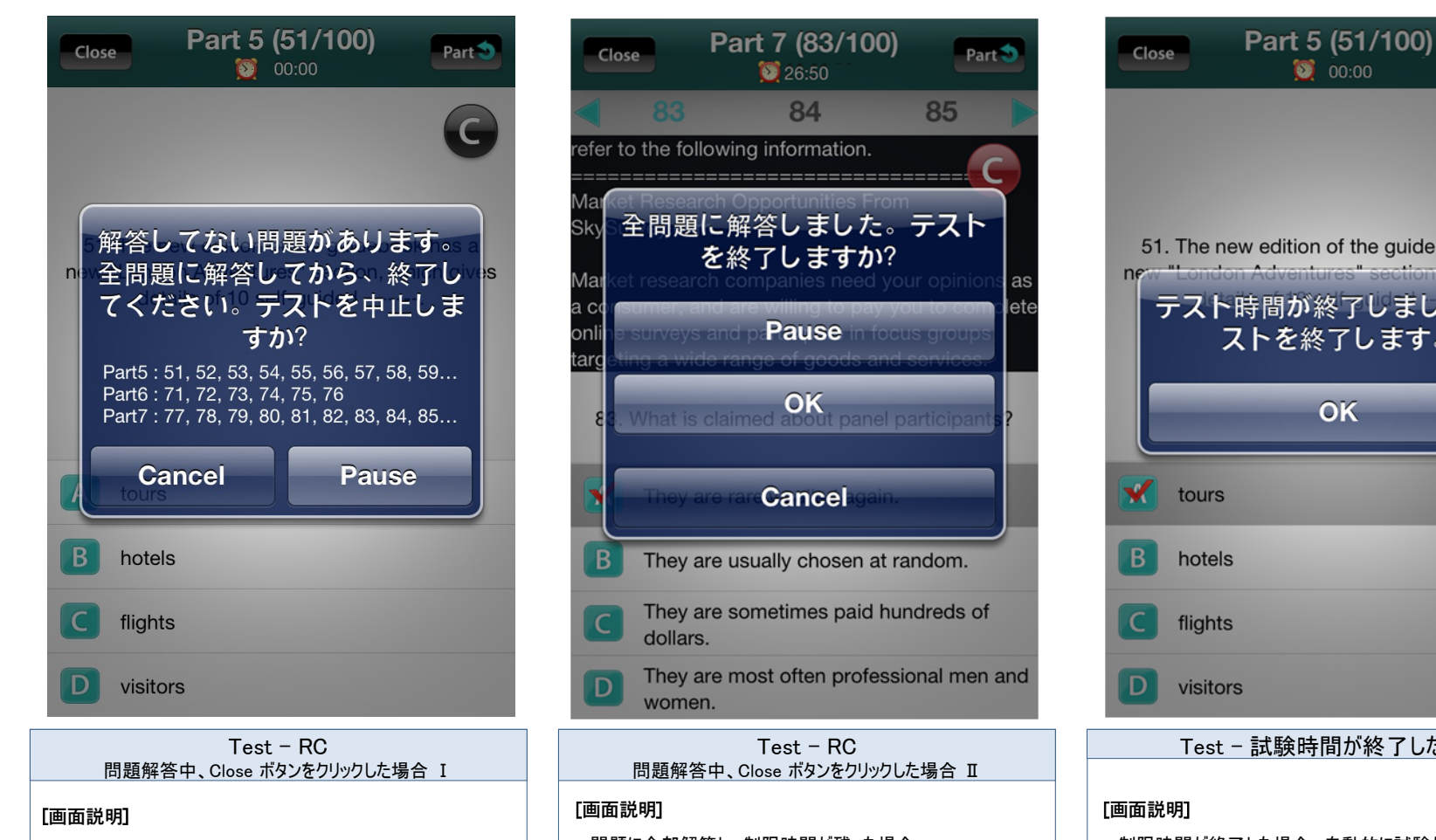

- RC 問題を解答している途中、テストを中止すると、 (解答してない問題があった場合)上記のようなポップアップが 表示される
- Pause: テストの一時停止

(再アクセス時、前回解答した次の問題から出題)

- Cancel:ポップアップを閉じる

- 問題に全部解答し、制限時間が残った場合 Close ボタンをクリックすると、試験の終了、テストの一時停止が できます - Pause :テストの一時停止 - OK: 試験終了

- Cancel:ポップアップを閉じる

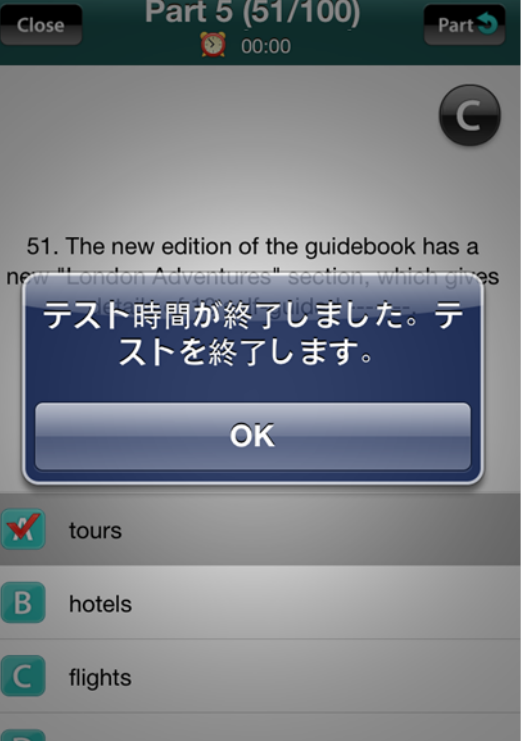

Test - 試験時間が終了した場合

- 制限時間が終了した場合、自動的に試験が終了され、 試験が終了したというポップアップが表示されます
- OK をクリックすると My Study 画面に移動

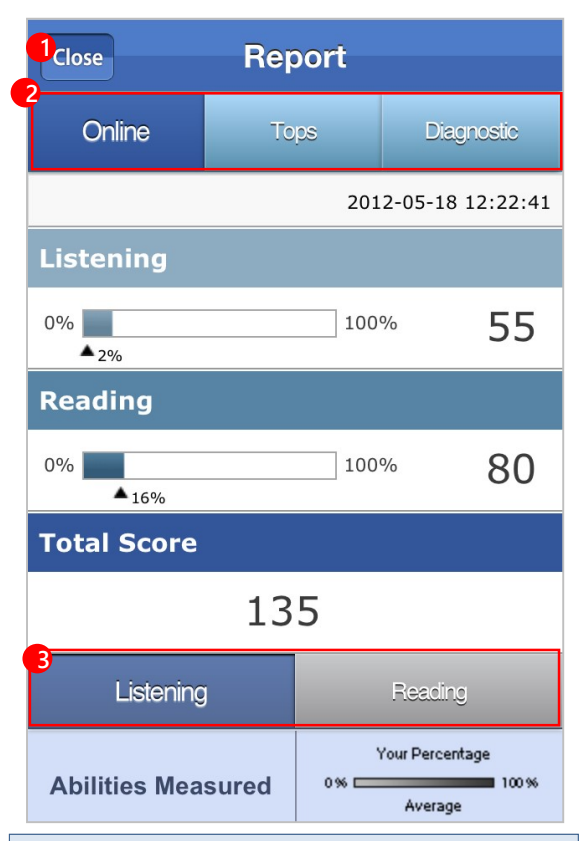

#### Online Report

#### [画面説明]

- 新TOEICテストの公式認定証に即したレポート 学習者の英語力の長所と短所を表示 (LC、RC、TOTAL スコアの確認及び、各パート別の詳細な内容 が確認可能)

#### [機能説明]

My Study 画面に移動

- ② レポート3つのボタンがそれぞれタップできます
- 各タブをクリックすると各 report 画面に移動
- ③ Listening、Readingボタンがそれぞれタップできます
- 各タブをクリックすると、詳細な内容が確認可能

| Close               |                | Rep    | oort        |            |                 |  |  |  |  |
|---------------------|----------------|--------|-------------|------------|-----------------|--|--|--|--|
| Online              |                | То     | ps          | Diagnostic |                 |  |  |  |  |
| 2012-05-18 12:22:41 |                |        |             |            |                 |  |  |  |  |
| 成績表                 |                |        |             |            |                 |  |  |  |  |
| Listening           | Listening Read |        |             |            | Total           |  |  |  |  |
| 55                  |                | 8      | 0           | 135        |                 |  |  |  |  |
|                     | 順              | 位      |             | パ-         | - <b>セント</b> 順位 |  |  |  |  |
| 12,                 | ,032/          | 12,568 |             | 4%         |                 |  |  |  |  |
|                     |                | 分析     | 結果          | -          |                 |  |  |  |  |
| Liste               | ning           | J      | Total       |            |                 |  |  |  |  |
| 正的粉                 |                |        | テスト点        | 氢数         | 135             |  |  |  |  |
| /問題数                |                | 9/50   | 正解数<br>/問題数 |            | 20/100          |  |  |  |  |
| Read                | ding           | 9      | 弱点パート       |            | part 1 , 2      |  |  |  |  |
| 正解数                 |                | 11/50  | 目標スコア       |            | 245             |  |  |  |  |
| /問題数                |                | 11/30  | 15-4        |            | 110             |  |  |  |  |

#### Tops Report

#### [画面説明]

学習者の英語力の受験者全体での位置、上位10%の成績
 優秀者との比較を表示

| Close          | Report     | t      |                   |          |
|----------------|------------|--------|-------------------|----------|
| Online         | Tops       |        | Dia               | gnostic  |
|                |            | 201    | 2-05-18           | 12:22:41 |
|                | 受験結果       |        |                   |          |
| Listening      | Reading    |        | Т                 | otal     |
| 55             | 80         |        |                   | 135      |
| 弱点             | パート        |        | 弱点                | パターン     |
| Pai            | t1,2       |        | 1人, 刑             | 彡容詞/副詞   |
| 目標             | <b>熏点数</b> |        | 目                 | 標達成      |
| 2              | 45         |        |                   |          |
| パート分析          | パターン分      | 抏      | 学習                | 目標分析     |
| 同点             | 【者とのパー     | - EE   | 較表                |          |
| Part 正解<br>/問題 | 数 点数       | 同<br>ル | 点 <b>グ</b><br>,ープ | 偏差       |
| 0/5            |            |        | 40                | 40       |

#### Diagnostic Report

#### [画面説明]

- 学習者の英語力の弱点分析(弱点パターン及び弱点パート に対する詳細)、目標スコアとその達成度を表示

#### [機能説明]

各分析のボタンがそれぞれタップできます
 各タブをクリックすると、パート分析、パターン分析、学習目標
 分析に対する詳細な内容が確認可能

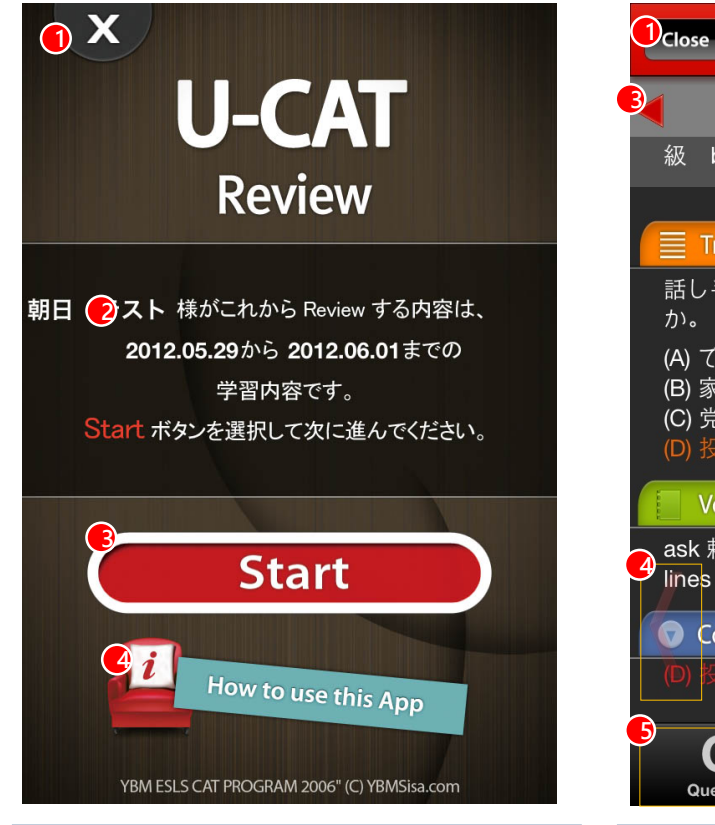

Review - Start 画面

[画面説明] - 完了したテスト及び学習に対する解答及び解説を提供

#### [機能説明]

① Review 画面終了

② 受験情報または学習情報

#### ③ 正解と解説

④ Review の利用方法案内

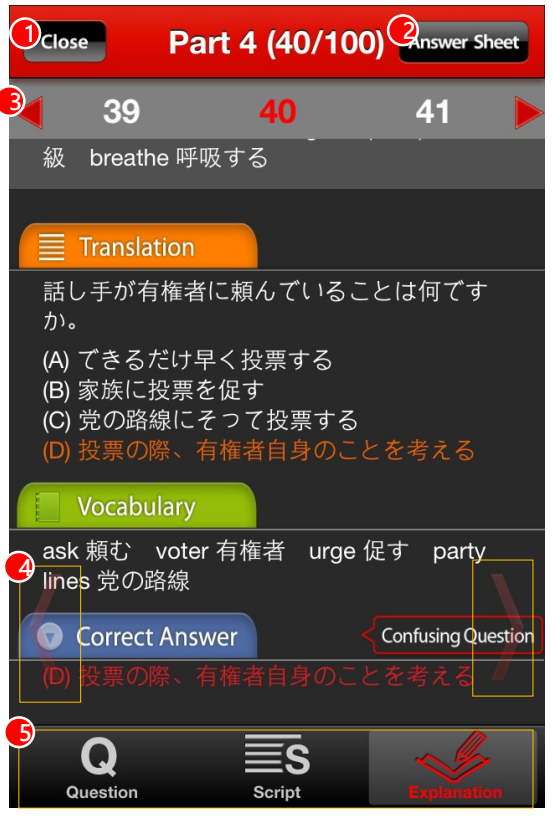

Review - 学習画面 [画面説明] - Question、Script、Explanationで構成

RCパートの場合、別途の Script は提供しない
[機能説明]
① Review 画面終了
② Answer Sheet 画面に移動
③ 説明文に該当する3つの問題に対して ◆ 矢印、 または番号をクリックすると問題間の移動が可能

④次の問題または説明文に移動

⑤ 下段のアイコンをクリックすると該当画面に移動

(左右スライドでひとつの説明文に該当する各問題の

Question、Script、Explanation 画面に移動が可能)

| Close       | Ans               | wer Sh           | neet (2          | Return 🗘   |
|-------------|-------------------|------------------|------------------|------------|
| 問題<br>C ボタン | 番号をタッフ<br>小こチェックし | プすると問題<br>した問題に( | 夏に移動しま<br>よ★ が付き | ます。<br>ます。 |
| Part 1      |                   |                  |                  |            |
| Q.1         | Q.2               | Q.3              | Q.4              | Q.5        |
| <b>*X</b>   | X                 | X                | X                | X          |
| Part 2      | 2                 |                  |                  |            |
| Q.6         | Q.7               | Q.8              | Q.9              | Q.10       |
| X           | X                 | X                | X                | X          |
| Q.11        | Q.12              | Q.13             | Q.14             | Q.15       |
| X           | X                 | X                | X                | X          |
| Q.16        | Q.17              | Q.18             | <b>Q.1</b> 9     | Q.20       |
| 0           | X                 | X                | X                | X          |
| Part 3      | 3                 |                  |                  |            |

Review - Answer Sheet

#### [画面説明]

- 正解と誤答を確認が可能
 試験途中 ⓒ ボタンにチェックした場合、問題番号の下に
 ★が付く

#### [機能説明]

- ① Review 終了
- 前の画面に移動
- ③ 選択した問題画面に移動

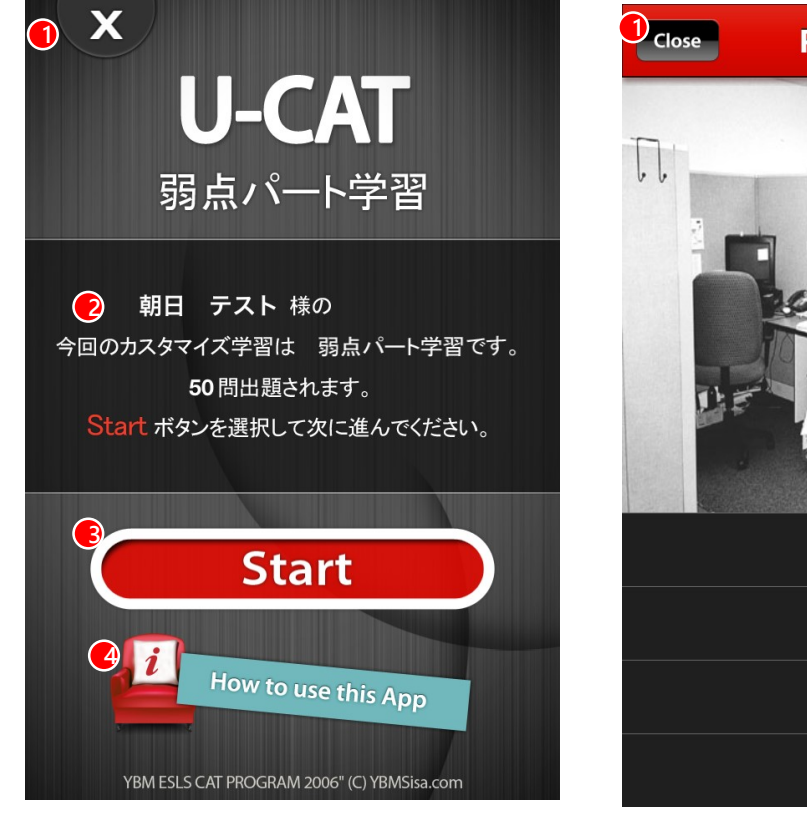

Homework - Start 画面

#### [画面説明]

- Homeworkのスタート画面で学習利用方法などを確認
- 説明文があるパートとないパートは学習方法が違う - 解答すると右上に Explanation ボタンが表示される
- 該当ボタンをクリックし、解説確認後、次の問題に移動 (Webとは違って、解説画面を確認した後、次の問題に 移動が可能)

#### [機能説明]

Homework 画面終了
 学習名及び問題数を確認
 Homework スタート
 学習利用案内

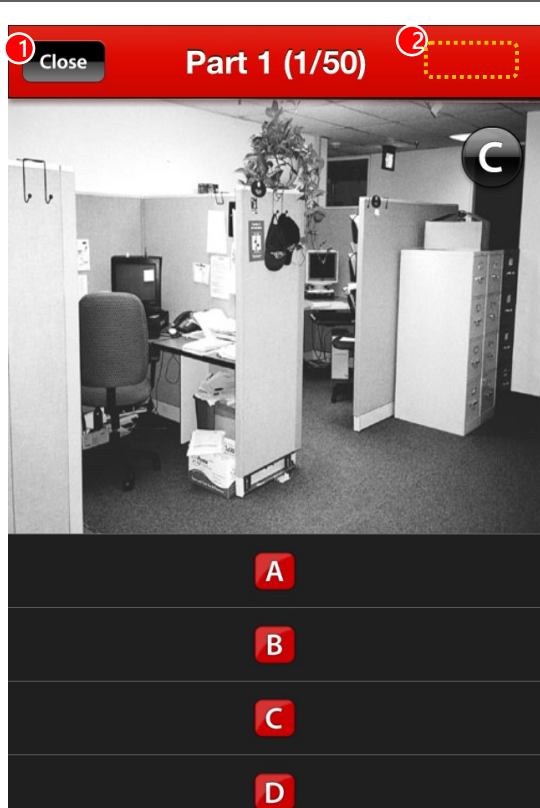

Homework - 学習画面 (説明文がないパート)

#### [画面説明]

- 説明文がないパート: Part1 学習画面の例

#### [機能説明]

- ① Homework 学習終了
- 2 解答をすると右上に Explanation ボタンが表示される ボタンをクリックして解説画面に移動した後、

#### 次の問題に移動

③ 説明文のあるパート(Part 3,4,6,7)の場合、説明文内の すべての問題に回答した場合のみ、Explanation ボタンが 表示される

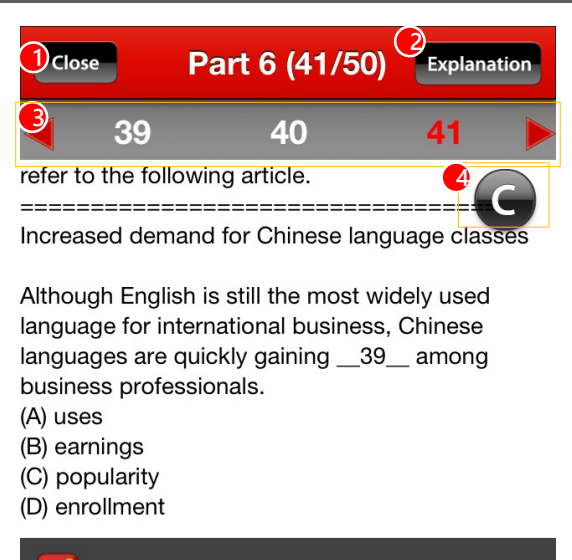

| X | project    |
|---|------------|
| В | projected  |
| С | projection |
| D | projective |

 
 Homework - 学習画面(説明文があるパート)

 [画面説明]

 - 説明文があるパート: Part6 学習画面の例

 [機能説明]

 ① Homework 画面終了

 ② 説明文があるパートで(Part 3,4,6,7)の場合、説明文内の すべての問題に回答した場合のみExplanation ボタンが 表示される

 ③ 矢印ボタンまたは問題番号をクリックしたり、説明文部分で

 ③ 矢印ホタンまたは問題番号をクリックしたり、説明文部分で 左右スライドしで説明文に該当する問題間の移動可能
 ④ 学習中迷った問題にチェック: 解説で確認可能

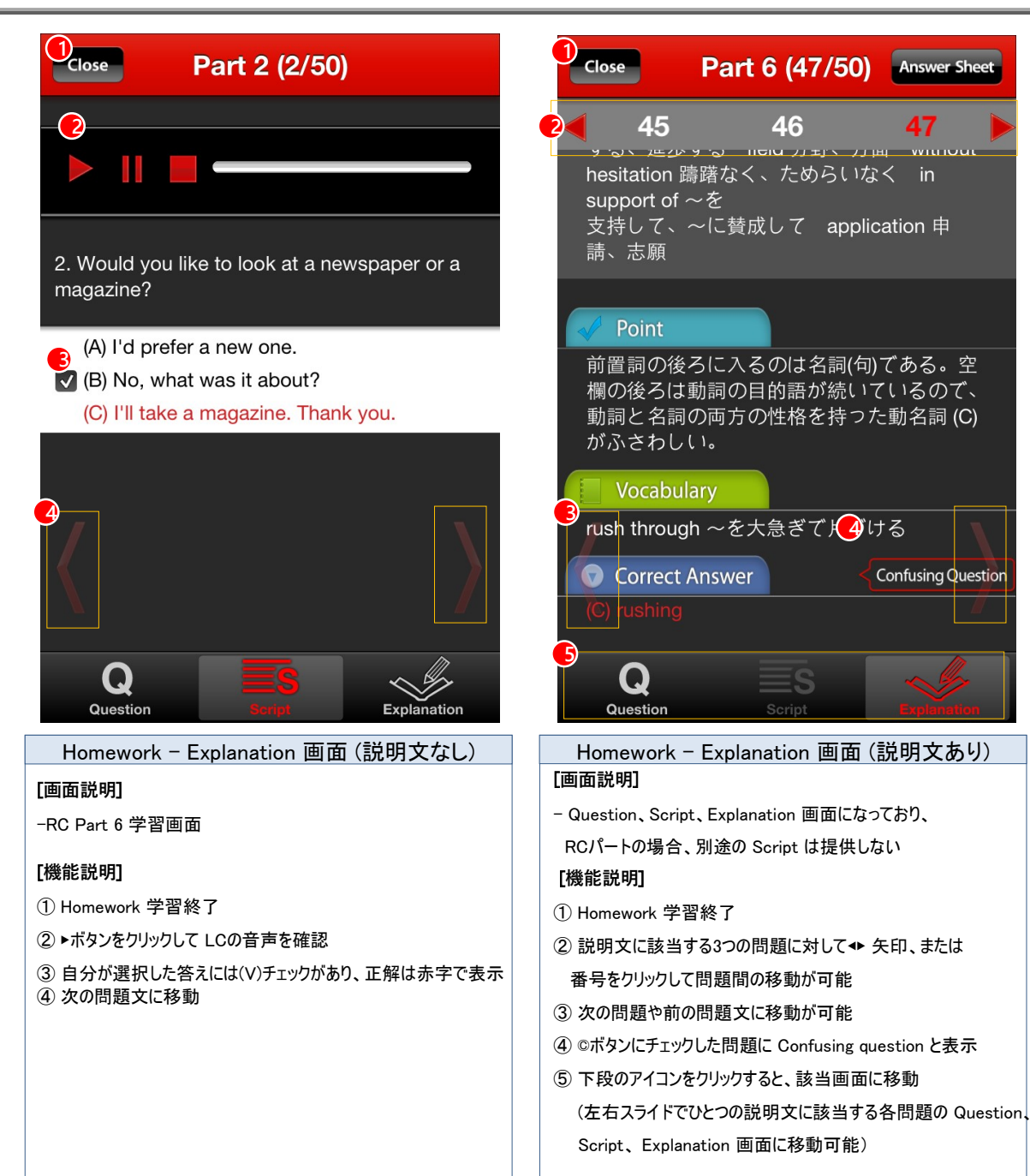

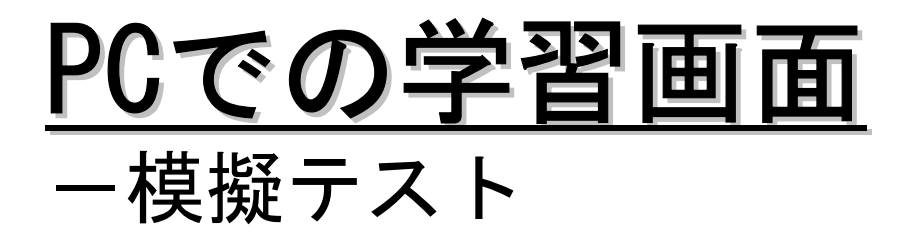

## Part1の「写真描写問題」の例

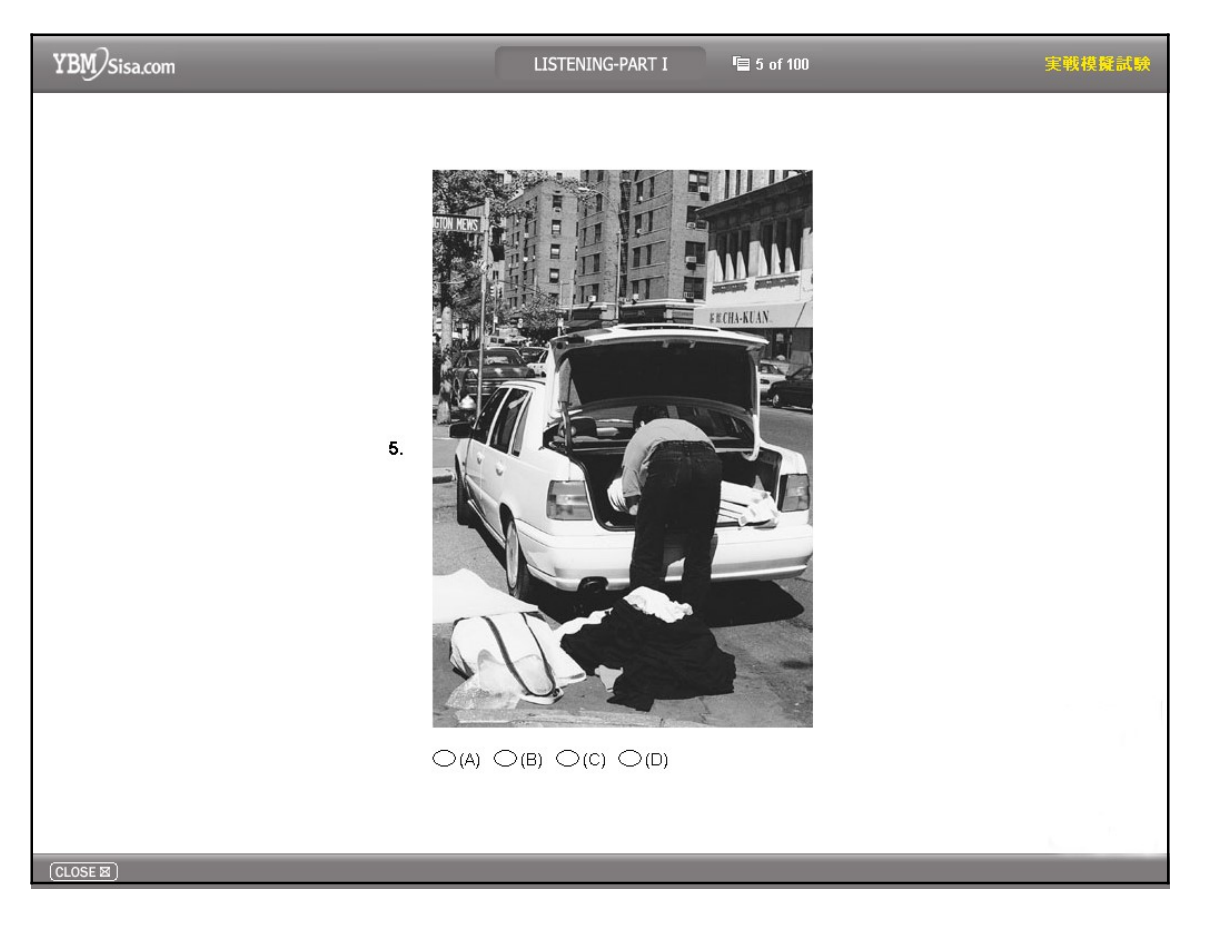

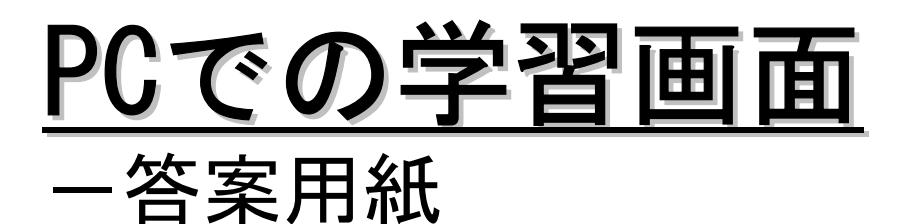

テストが終わったら、すぐに答案用紙が出ます。 見たい問題の番号か〇×マークをクリックすると、その問題の解説と解答にジャンプできます。

| 12.0 | 1.11 N | 146236 | n i dan da | 10000 | SIGNED T |      |   |       |   |  |
|------|--------|--------|------------|-------|----------|------|---|-------|---|--|
| 1    | ~      | - 21   | 9          | - 0   | Q        | 41   | 9 | 10    | Q |  |
| 1    | ~      | 22     | 9          | 41    | Q        | 48   | 9 | 10    | 9 |  |
| 3    | ~      | - 23   | 9          | -0    | ~        | 48   | 9 | 40    | 9 |  |
| 4    | ×      | 24     | 9          | -44   | 9        | -    | 9 | 14    | 9 |  |
| 3    | ~      | 23     | 9          | -0    | 9        | -03  | 9 | -85   | 9 |  |
| - 6  | 9      | 26     | 9          | - 66  | 9        | **   | ~ | 86    | 9 |  |
| 7    | 9      | 22     | V          | 41    | 9        | 47   | 9 | W     | 9 |  |
|      | 9      | 28     | 9          | .48   | 9        | 44   | 9 | 60    | 9 |  |
|      | 9      | 28     | 9          | 49    | 9        | . 69 | 9 | -10   | 9 |  |
|      | ~      | 38     | 9          | - 50  | 9        | 19   | 9 | 55    | 9 |  |
| - 71 | 0      | - 21   | 0          | 31    | 9        | 11   | 0 | - 245 | 9 |  |
|      | Q      | 32     | 0          | -92   | ~        | TP.  | Q | - 12  | 0 |  |
| U.   | V      | 11     | 9          | - 53  | Q        | 11   | ~ | 90    | 9 |  |
| - 11 | 9      | 31     | 9          | 10    | 9        | -11  | 9 | 14    | 9 |  |
| 15   | 9      | 25     | ~          | - 16  | 9        | 15   | ~ | 15    | 9 |  |
| 16   | 9      | 36     | 9          | 24    | Q        | 24   | Q | 26    | 9 |  |
| v    | 9      | 11     | 9          | -91   | Q.       | П    | 9 | ×     | 9 |  |
|      | 9      | - 38   | 9          | - 18  | 9        | п    | 9 | 50    | 9 |  |
| T    | Q      | - 31   | 9          | - 10  | 0        | 11   | 0 | 10    | 9 |  |
| 28   | 0      | - 44   | 0          | 100   | 0        |      | 0 | 184   | 0 |  |

## <u>PCでの学習画面</u> -診断評価書

3種類の模擬テストの結果は、トータルスコアだけでなく、 内容を分析した3種類の診断評価書(成績レポート)が見られます。

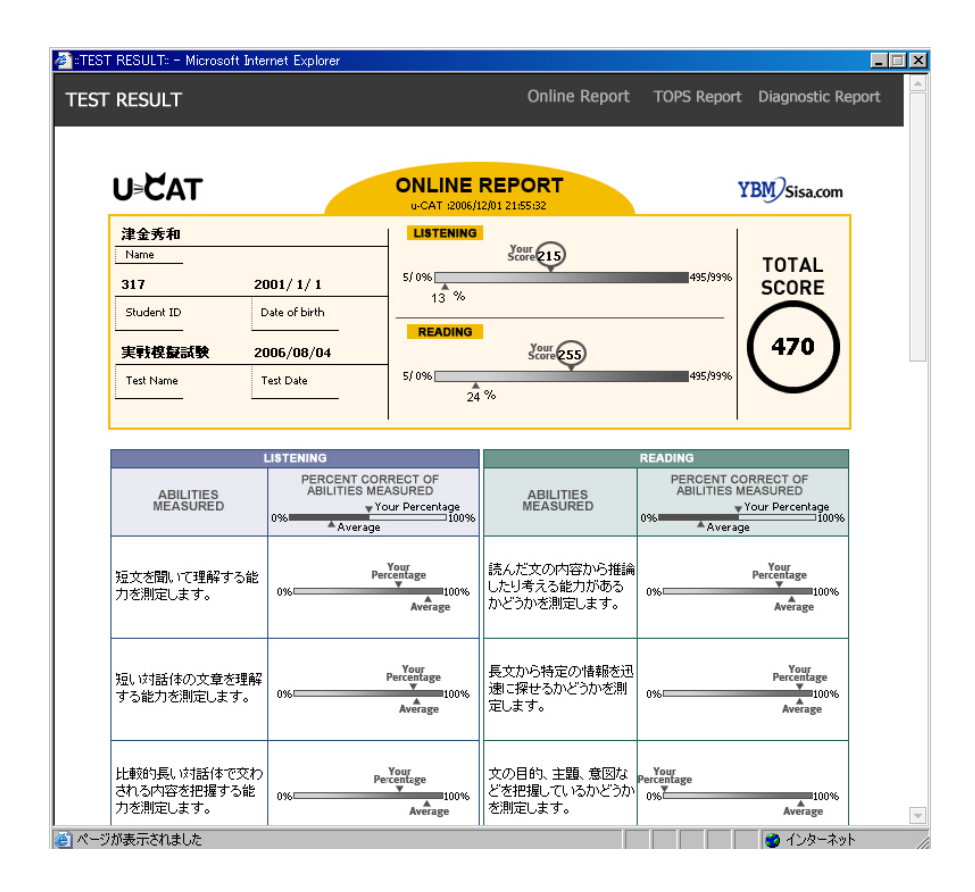

■ ONLINE REPORT 新TOEICテストの公式認定証に即したレポート。 あなたの英語力の長所と短所が記載

#### ■ TOPS REPORT

あなたの成績と、成績上位10%の受験者全員の成績とを比較

■ DIAGNOSTIC REPORT あなたの英語力の弱点分析

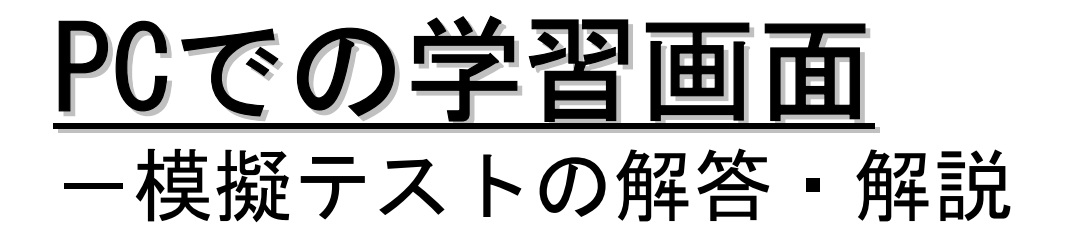

### リスニング・セクションの復習の際は、何度でも問題の音声を聞き直すことができます。

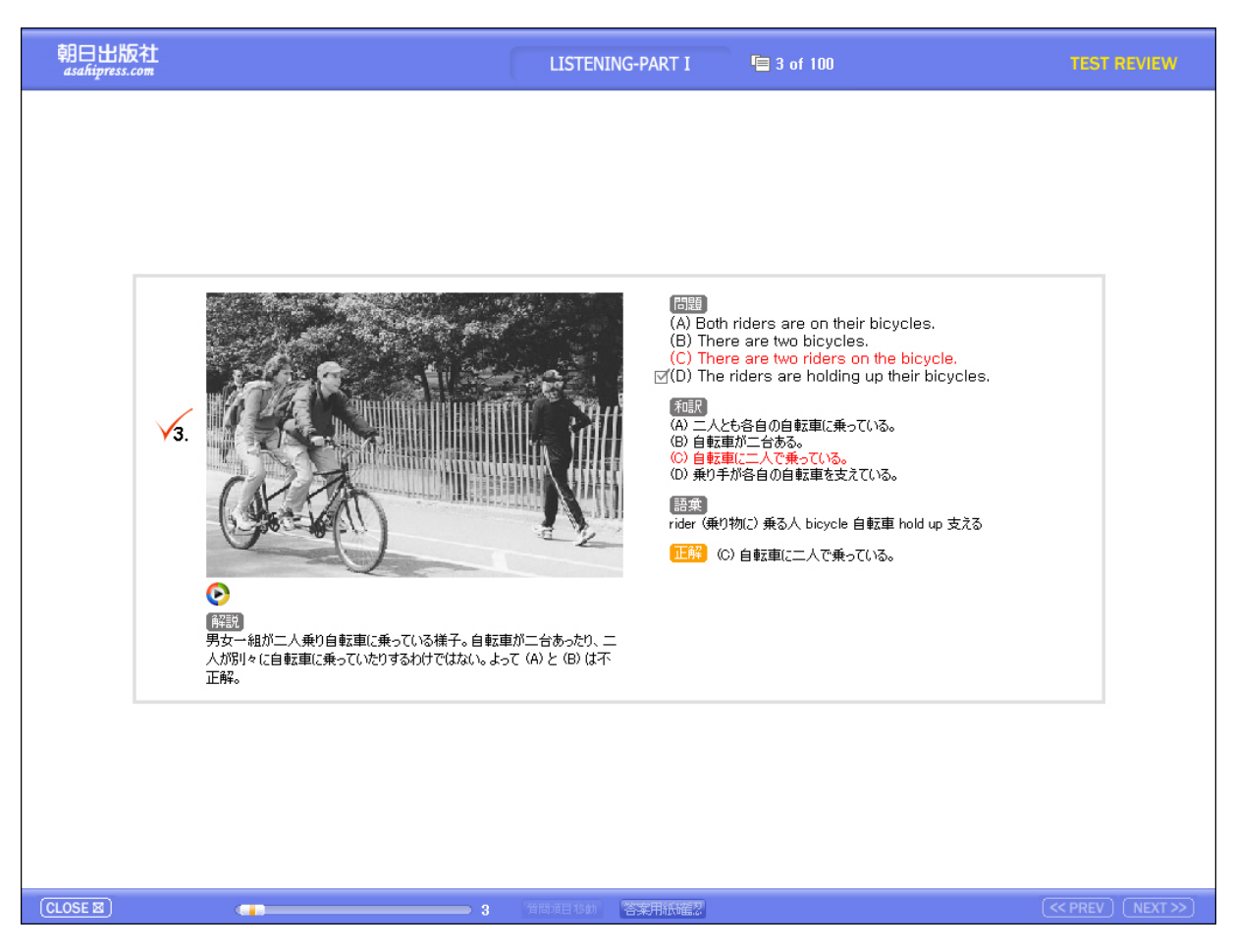

# PCでの学習画面 - 3種類の強化学習

| YBM Sisa.com READING                                                                                                    | -PART VI 📲 35~38 of 50                                                                                                    | 弱点パート学習 |
|----------------------------------------------------------------------------------------------------|----------------------------------------------------------------------------------------------------|---------|
| Questions 35–38 refer to the following e-mail.         From: Maria R, Douglas [mariad@reddinginc.com]         To: Robert Bin [bin@reddinginc.com]         Subject: Lunch meeting tomorrow         Dear Mr, Bin,         I hope you35 your business trip to Busan, I heard you were able to get new advertisers that you were working so hard to get.         Congratulations,         I'm writing to36 you of a meeting we will have with the new employees we hired last week.         Although we initially planned to hire three, Mr, Harris thought hiring four people would increase37         We will have a lunch meeting with them tomorrow at noon, We have reservations at Shogun Restaurant, Please let me know by today if this is38 for you.         Yours truly,         Maria Douglas | <ul> <li>35. (A) enioy<br/>(B) enioys<br/>(C) enioying</li> <li>36. (A) show<br/>(B) notice<br/>(C) inform<br/>(D) appoint</li> <li>37. (A) salary<br/>(B) efficiency<br/>(C) reliability<br/>(D) announcement</li> <li>38. (A) suitable<br/>(B) readable<br/>(C) deserving<br/>(D) correctable</li> </ul> |         |
|                                                                                                    |                                                                                                    |         |

#### \*\* 弱点克服とレベルアップ \*\*

- 弱点パート学習 50問 7つあるパートのうち弱点となっているパート2つを 集中学習
- 弱点パターン学習 50問 弱点となっている問題パターンを集中学習
- レベルアップ学習 50問 あなたの英語カと、1ランク上の英語カの間の問題を 解いて、レベルアップ

#### ※強化学習にも、テストと同様に、 答案用紙と解答と解説がつきます

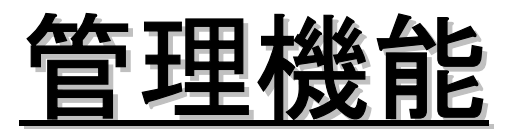

#### 【テスト結果一覧】

| Master 様が<br>アクセスしました。        | O ∓7<br>Clas | ▶ <b>結果開覧</b> | i.     |    | •      |          |     | EXCEI            | 、ファイルに                      | <b>U-どA</b><br>送る ) |
|-------------------------------|--------------|---------------|--------|----|--------|----------|-----|------------------|-----------------------------|---------------------|
|                               | N<br>0.      |               |        |    | 学籍番号▲▼ |          |     | TOEIC4<br>2nd ▲▼ | 28855 <b>1</b> 92<br>3rd ▲▼ |                     |
|                               | 1            | kco           | 朝日 音子  | 学校 | •      | 朝日ITテスト用 | 845 | 915              | 205                         | 635                 |
|                               | 2            | lmh0314       | mihee  | 学校 | - YBM  | 朝日ITテスト用 | 145 | 155              | 130                         | 未受缺                 |
| ▶ 学校登録                        | 3            | nihongi       | 二本木 利華 | 学校 | - o    | 朝日ITテスト用 | 675 | 375              | 未受缺                         | 未受験                 |
| ▶ 管理者·講師登録                    |              |               |        |    |        |          |     |                  |                             |                     |
| ▶ Class登録                     | 4            | nihongi       | 二本木 利華 | 学校 | 0      | 朝日ロテスト用  | 485 | 225              | 565                         | 700                 |
| <ul> <li>認証前の学生リスト</li> </ul> |              |               |        |    |        |          |     |                  |                             |                     |
| <ul> <li>認証後の学生リスト</li> </ul> |              | nihongi       | 二本木 利華 | 学校 | - 0    | 朝日ITテスト用 | 645 | 780              | 865                         | 745                 |
| <ul> <li>日程登録</li> </ul>      | 2            |               |        |    |        |          |     |                  |                             |                     |
| <ul> <li>テスト結果閲覧</li> </ul>   | 6            | rikiren       | 德久 大介  | 学校 | 9941   | 朝日ITテスト用 | 70  | 未受験              | 未受験                         | 未受験                 |
| ▶ HOMEWORK結果閲覧                |              |               |        |    |        |          |     |                  |                             |                     |
| <ul> <li>お知らせ登録</li> </ul>    | 7            | rikiran       | 德久 大介  | 学校 | 9941   | 朝日ITテスト用 | 325 | 未受験              | 未受赎                         | 265                 |
| ▶ Q&A管理                       |              |               |        |    |        |          |     |                  |                             |                     |

受講生のスコアとその推移を確認できます。項目によ ってソートも可能です。 エクセルに出力可能です。

#### 【強化学習結果】

| Master 様が ログ<br>フロンドレト、 アウト                      | • ном          | EWORK結         | 果閲覧     |                                             |                                         |              |           |           |           | U⊧ĊAT            |
|--------------------------------------------------|----------------|----------------|---------|---------------------------------------------|-----------------------------------------|--------------|-----------|-----------|-----------|------------------|
|                                                  | Class:<br>*各進的 | =全体=<br>5率は150 | 間中完了した間 | 調動数で、期間内                                    | <ul> <li>▼</li> <li>■に完了した場合</li> </ul> | 赤で表示         |           | EX        | ELファイル    | に送る♪             |
|                                                  | No.            | ID▲▼           | 氏名▲▼    | 学校▲▼                                        | 学籍番号▲▼                                  | Class▲▼      | lst▲♥     | 2nd▲▼     | 3rd▲▼     | Total<br>(全450間) |
|                                                  | 1              | kco            | 朝日 音子   | 学<br>校                                      | 0                                       | 朝日ITテスト<br>用 | 150 / 150 | 150 / 150 | 127 / 150 | 427 / 450        |
|                                                  | 2              | rikiren        | 德久 大介   | 一一学<br>校——————————————————————————————————— | 9941                                    | 朝日ITテスト<br>用 | 0/150     | 0/150     | 0 / 150   | 0 / 450          |
| <ul> <li>学校登録</li> </ul>                         | 3              | serpico        | 津金秀和    | 一学                                          | 0                                       | 朝日ITテスト<br>用 | 0/150     | 0/150     | 0/150     | 0 / 450          |
| ▶ 管理者·講師登録                                       | 4              | very           | 朝日 営業   | 一学                                          | 0                                       | 朝日ITテスト<br>用 | 0/150     | 0/150     | 0 / 150   | 0/450            |
| ▶ Class登録                                        | 5              | nihongi        | 二本木 利華  | 一学                                          | 0                                       | 朝日ITテスト<br>田 | 150 / 150 | 150 / 150 | 150 / 150 | 450 / 450        |
| <ul> <li>認証前の学生リスト</li> <li>認証後の学生リスト</li> </ul> | 6              | lmh0314        | mihee   | ····<br>校─────────────────────────────────  | YBM                                     | 朝日ITテスト<br>用 | 55 / 150  | 50 / 150  | 52 / 150  | 157 / 450        |
| ▶ 日程登録                                           | 7              | rikiren        | 德久 大介   | 一学                                          | 9941                                    | 朝日ITテスト<br>用 | 0/150     | 0/150     | 0/150     | 0/450            |
| <ul> <li>テスト結果閲覧</li> </ul>                      | 8              | serpico        | 津金秀和    | 一一学<br>杓                                    | 0                                       | 朝日ITテスト      | 87 / 150  | 0/150     | 0/150     | 87 / 450         |
| <ul> <li>HOMEWORK結果閲覧</li> <li>お知らせ発母</li> </ul> | 9              | nihongi        | 二本木 利蓮  | ·····································       | 0                                       | 朝日ITテスト<br>用 | 55 / 150  | 3 / 150   | 0 / 150   | 58/450           |
| <ul> <li>▶ Q&amp;A管理</li> </ul>                  | 10             | rikiren        | 德久 大介   | 一学                                          | 9941                                    | 朝日ITテスト<br>用 | 150 / 150 | 150 / 150 | 0/150     | 300 / 450        |

受講者の強化学習の進捗状況を確認できます。 エクセルに出力可能です。

#### 【スケジュール管理】

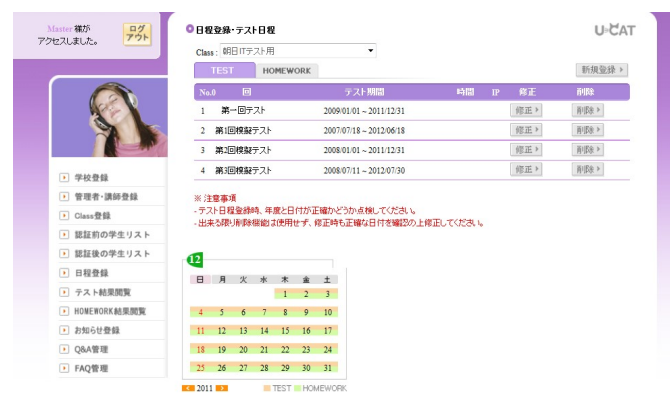

テスト・強化学習のスケジュール設定も可能です。

※仕様・学習画面のデザインは変更になる場合がございます。 予めご了承ください。

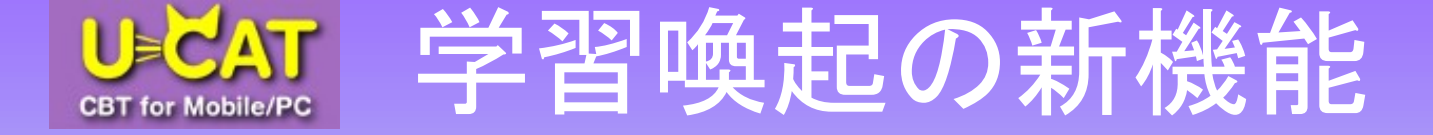

## 受講者のスマホ、タブレットに直接Push通知!!

端末に直接通知が表示されるので、認識率が向上します

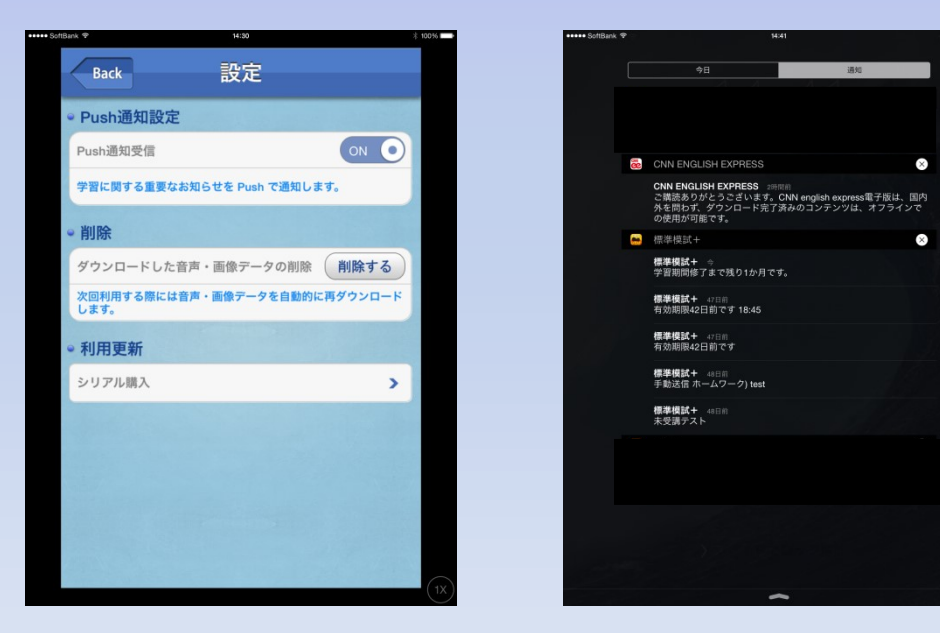

・配信時間
 ・通知文
 共に設定可能です

ご利用の際の注意点

\*Push表示文字数に制限があります。

\*一度でも端末でログインした場合、かつPush通知をOFFにしていない場合にご利用いただけます。

お問い合わせ

■ TEL : 03-3263-3321

■ E-MAIL : tsugane@asahipress.com

■ご案内HP:http://www.asahipress.com/u-cat/

■ **担当**:営業部 **津金** 

(株)朝日出版社 〒101-0065 東京都千代田区西神田3-3-5